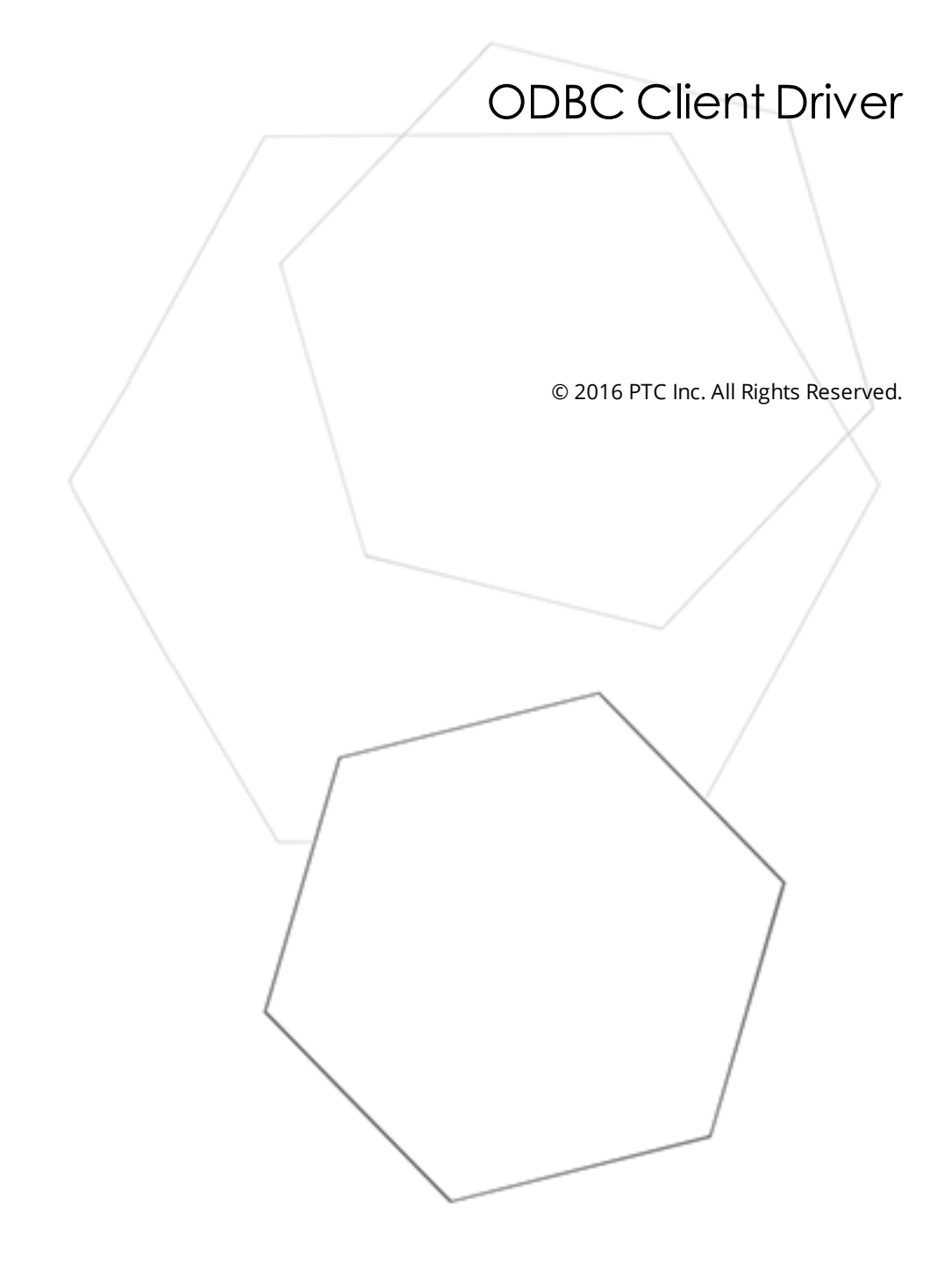

# Table of Contents

| ODBC Client Driver                                                       | 1  |
|--------------------------------------------------------------------------|----|
| Table of Contents                                                        | 2  |
| ODBC Client Driver                                                       | 4  |
| Overview                                                                 |    |
| External Dependencies                                                    |    |
| Setup                                                                    | 5  |
| Channel Properties - General                                             | 5  |
| Channel Properties - Write Optimizations                                 | 6  |
| Channel Properties - Advanced                                            | 7  |
| Channel Properties - Data Source Settings                                | 7  |
| Data Source Setup                                                        |    |
| Data Source Access Methods                                               | 14 |
| Fixed Table                                                              | 15 |
| Table Selection                                                          | 15 |
| Auto Tag Database Generation Options                                     |    |
| Timing Options                                                           |    |
| Dynamic Tables                                                           | 18 |
| Table Selection                                                          |    |
| Auto Tag Database Generation Options                                     |    |
| Timing Options                                                           |    |
| Query                                                                    | 20 |
| Building a Valid Query Statement                                         |    |
| Miscellaneous Query Trigger Definition                                   |    |
| Timing Options                                                           |    |
| Auto Tag Database Generation Options                                     |    |
| Using the Query Access Method                                            |    |
| Data Source Query Format                                                 |    |
| Modifying a Query Statement                                              |    |
| Stored Procedure                                                         | 26 |
| Creating the Tag Database                                                | 27 |
| Selecting a Different Stored Procedure                                   | 27 |
| Choosing Query or Stored Procedure Access for Stored Procedure Execution | 28 |
| Running as a System Service                                              |    |
| Data Source Authentication                                               |    |
| Setting up SQL Authentication                                            |    |
| Data Types Description                                                   |    |

| Address Descriptions                                                                                                    | . 42 |
|----------------------------------------------------------------------------------------------------|------|
| Error Descriptions                                                                                                    | 43   |
| Address Validation                                                                                                    | 43   |
| Missing address.                                                                                                    | 43   |
| Device address <address> contains a syntax error.</address>                                                                                                    | 43   |
| Data Type <type> is not valid for device address <address></address></type>                                                                                                    | 43   |
| Device address <address> is read only</address>                                                                                                    | 44   |
| Device Status Messages                                                                                                    | 44   |
| Write request rejected on read only item reference <channel name=""><device name=""><address>.</address></device></channel>                                                                                                    | . 44 |
| ODBC Client Driver Specific Messages                                                                                                    | 44   |
| Call to execute stored procedure <stored name="" procedure=""> on device <device name=""> failed.<br/>(Reason: ODBC Specific Error).</device></stored>                                                                                          | 45   |
| Data source <data name="" source=""> is configured as Read Only (all writes will be rejected)</data>                                                                                                    | 46   |
| Query validation failed due to the following: (Reason: ODBC Specific Error).                                                                                                    | 46   |
| Unable to retrieve table names. (Reason: ODBC Specific Error)                                                                                                    | 46   |
| Unable to retrieve table column names. (Reason: ODBC Specific Error).                                                                                                    | 47   |
| Unable to retrieve table row count. (Reason: ODBC Specific Error)                                                                                                    | 47   |
| Unable to retrieve stored procedure names. (Reason: ODBC Specific Error).                                                                                                    | 47   |
| Unable to retrieve supported access methods. (Reason: ODBC Specific Error).                                                                                                    | 48   |
| Unable to connect to data source on channel <channel name="">. (Reason: ODBC Specific Error). <math>\ldots</math></channel>                                                                                                    | 48   |
| Unable to open recordset on device <device name="">. (Reason: ODBC Specific Error)</device>                                                                                                    | 49   |
| Unable to query recordset on device <device name="">. (Reason: ODBC Specific Error).</device>                                                                                                    | . 49 |
| Unable to retrieve database value for tag <tag address=""> on device <device name=""></device></tag>                                                                                                    | 50   |
| Unable to write database value <value> for tag <tag address=""> on device <device name=""></device></tag></value>                                                                                                    | 50   |
| Unable to read internal tag <tag address=""> on device <device name=""> (Reason: ODBC Specific<br/>Error).<br/>Unable to write to internal tag <tag address=""> on device <device name=""> (Reason: ODBC Specific</device></tag></device></tag> | 50   |
| Error).                                                                                                    | 51   |
| Unable to read parameter tag <tag address="">. (Reason: ODBC Specific Error).</tag>                                                                                                    | 51   |
| Unable to write to parameter tag <tag address=""> (Reason: ODBC Specific Error)</tag>                                                                                                    | 51   |
| Unable to execute stored procedure <stored name="" procedure=""> on device <device name="">.<br/>(Reason: ODBC Specific Error).</device></stored>                                                                                               | 52   |
| Unable to write to item <tag address=""> (Reason: ODBC Specific Error)</tag>                                                                                                    | 52   |
| Index                                                                                                    | 54   |

## **ODBC Client Driver**

Help version 1.046

## CONTENTS

Overview What is the ODBC Client Driver?

#### **Driver Setup**

How do I configure the ODBC Client Driver to communicate with ODBC data sources?

#### **Data Types Description**

What data types are supported by this driver?

#### Address Descriptions

How do I address a data location in my ODBC data source?

#### **Error Descriptions**

What error messages are produced by the ODBC Client Driver?

## Overview

The ODBC Client Driver provides a reliable way to connect ODBC data sources to OPC Client applications, including HMI, SCADA, Historian, MES, ERP, and countless custom applications. It provides single-point access to multiple ODBC data sources via ODBC. Through the power and speed of OPC, the server can offer ODBC data to any OPC/DDE enabled client.

## **ODBC Client Driver Features**

- Multiple connection sessions to multiple ODBC data sources
- Read/Write to the SQL engine
- Automatic tag generation based on tables, queries, and stored procedures from the ODBC data source
- OPC DA
- Drag and drop editing
- CSV import and export for easy manipulation of tags
- Data Scaling
- System Tags for general error feedback to client applications
- Tags that can be added to the application at any time (even at Runtime)
- The ability to run as a System Service
- A built-in User Manager for complete control over individual user functionality and privileges

## **External Dependencies**

This driver has external dependencies. It requires Microsoft Data Access Components (MDAC), which consist of several core components that provide various database technologies (including ODBC and its drivers).

4

## Setup

5

## Supported ODBC Data Sources

ODBC-compliant data sources are supported. Examples include:

- Microsoft Access
- Microsoft SQL
- MySQL\*
- Oracle

\*If the project uses a MySQL data source, users must select **MySQL** from the Model drop-down list when creating a device. This will make the driver accommodate MySQL's data handling requirements. The PC that is running the OPC server must have the MyODBC driver installed, as well.

## **Communication Protocol**

ODBC API

## **Maximum Channels and Devices**

The maximum number of channels supported by this driver is 256. The maximum number of devices supported per channel is 4096.

• Note: In this driver, the channel corresponds to the ODBC Driver and its particular ODBC data source.

## **Channel Properties - General**

This server supports the use of simultaneous multiple communications drivers. Each protocol or driver used in a server project is called a channel. A server project may consist of many channels with the same communications driver or with unique communications drivers. A channel acts as the basic building block of an OPC link. This group is used to specify general channel properties, such as the identification attributes and operating mode.

| Property Groups        |                     |         |
|------------------------|---------------------|---------|
| General                | Name                |         |
| Ethemet Communications | Description         |         |
| Write Optimizations    | Driver              |         |
| Advanced               | Diagnostics         |         |
|                        | Diagnostics Capture | Disable |

## Identification

Name: User-defined identity of this channel. In each server project, each channel name must be unique.
 Although names can be up to 256 characters, some client applications have a limited display window when browsing the OPC server's tag space. The channel name is part of the OPC browser information.
 For information on reserved characters, refer to "How To... Properly Name a Channel, Device, Tag, and Tag Group" in the server help.

Description: User-defined information about this channel.

Many of these properties, including Description, have an associated system tag.

**Driver**: Selected protocol / driver for this channel. This property specifies the device driver that was selected during channel creation. It is a disabled setting in the channel properties.

• **Note**: With the server's online full-time operation, these properties can be changed at any time. This includes changing the channel name to prevent clients from registering data with the server. If a client has already acquired an item from the server before the channel name is changed, the items are unaffected. If, after the channel name has been changed, the client application releases the item and attempts to reacquire using the old channel name, the item is not accepted. With this in mind, changes to the properties should not be made once a large client application has been developed. Utilize the User Manager to prevent operators from changing properties and restrict access rights to server features.

## Diagnostics

**Diagnostics Capture**: When enabled, this option makes the channel's diagnostic information available to OPC applications. Because the server's diagnostic features require a minimal amount of overhead processing, it is recommended that they be utilized when needed and disabled when not. The default is disabled.

• For more information, refer to "Communication Diagnostics" in the server help.

• **Note**: Not all drivers support diagnostics. To determine whether diagnostics are available for a particular driver, open the driver information and locate the "Supports device level diagnostics" statement.

## **Channel Properties - Write Optimizations**

As with any OPC server, writing data to the device may be the application's most important aspect. The server intends to ensure that the data written from the client application gets to the device on time. Given this goal, the server provides optimization properties that can be used to meet specific needs or improve application responsiveness.

| Property Groups        | Write Optimizations |                                      |
|------------------------|---------------------|--------------------------------------|
| General                | Optimization Method | Write Only Latest Value for All Tags |
| Ethemet Communications | Duty Cycle          | 10                                   |
| Write Optimizations    |                     |                                      |
| Write Optimizations    |                     |                                      |

## Write Optimizations

**Optimization Method**: controls how write data is passed to the underlying communications driver. The options are:

- Write All Values for All Tags: This option forces the server to attempt to write every value to the controller. In this mode, the server continues to gather write requests and add them to the server's internal write queue. The server processes the write queue and attempts to empty it by writing data to the device as quickly as possible. This mode ensures that everything written from the client applications is sent to the target device. This mode should be selected if the write operation order or the write item's content must uniquely be seen at the target device.
- Write Only Latest Value for Non-Boolean Tags: Many consecutive writes to the same value can accumulate in the write queue due to the time required to actually send the data to the device. If the server updates a write value that has already been placed in the write queue, far fewer writes are needed to reach the same final output value. In this way, no extra writes accumulate in the server's queue. When the user stops moving the slide switch, the value in the device is at the correct value at virtually the same time. As the mode states, any value that is not a Boolean value is updated in the server's internal write queue and sent to the device at the next possible opportunity. This can greatly improve the application performance.

• Note: This option does not attempt to optimize writes to Boolean values. It allows users to

optimize the operation of HMI data without causing problems with Boolean operations, such as a momentary push button.

• Write Only Latest Value for All Tags: This option takes the theory behind the second optimization mode and applies it to all tags. It is especially useful if the application only needs to send the latest value to the device. This mode optimizes all writes by updating the tags currently in the write queue before they are sent. This is the default mode.

**Duty Cycle**: is used to control the ratio of write to read operations. The ratio is always based on one read for every one to ten writes. The duty cycle is set to ten by default, meaning that ten writes occur for each read operation. Although the application is performing a large number of continuous writes, it must be ensured that read data is still given time to process. A setting of one results in one read operation for every write operation. If there are no write operations to perform, reads are processed continuously. This allows optimization for applications with continuous writes versus a more balanced back and forth data flow.

• **Note**: It is recommended that the application be characterized for compatibility with the write optimization enhancements before being used in a production environment.

## **Channel Properties - Advanced**

This group is used to specify advanced channel properties. Not all drivers support all properties; so the Advanced group does not appear for those devices.

| Property Groups        | Non-Normalized Float Handling |                   |
|------------------------|-------------------------------|-------------------|
| General                | Floating-Point Values         | Unmodified 📃      |
| Bhomot Communications  |                               | Replace with Zero |
| Ethemet Communications |                               | Unmodified        |
| VVinte Optimizations   |                               |                   |
| Advanced               |                               |                   |

**Non-Normalized Float Handling**: Non-normalized float handling allows users to specify how a driver handles non-normalized IEEE-754 floating point data. A non-normalized value is defined as Infinity, Not-a-Number (NaN), or as a Denormalized Number. The default is Replace with Zero. Drivers that have native float handling may default to Unmodified. Descriptions of the options are as follows:

- **Replace with Zero**: This option allows a driver to replace non-normalized IEEE-754 floating point values with zero before being transferred to clients.
- **Unmodified**: This option allows a driver to transfer IEEE-754 denormalized, normalized, nonnumber, and infinity values to clients without any conversion or changes.

• **Note:** This property is disabled if the driver does not support floating point values or if it only supports the option that is displayed. According to the channel's float normalization setting, only real-time driver tags (such as values and arrays) are subject to float normalization. For example, EFM data is not affected by this setting.lin

• For more information on the floating point values, refer to "How To ... Work with Non-Normalized Floating Point Values" in the server help.

## **Channel Properties - Data Source Settings**

The Data Source Settings group is used to select a data source and configure connection specific properties.

7.

| Property Groups      | Data Source Settings |             |
|----------------------|----------------------|-------------|
| General              | Data Source          | Excel Files |
| Write Ontimizations  | Usemame              |             |
| Advanced             | Password             |             |
| Data Source Settings | Login Timeout (s)    | 5           |
|                      |                      |             |

- Data Source: This property specifies the Data Source Name (DSN). Click on the browse button to launch the Data Source Selection dialog. Select a DSN from the menu. The DSN must be created and configured for the data source before it will appear in the menu. Click on the **Configure DSN...** button to launch the **Microsoft® ODBC Data Source Administrator**.
- **Username:** This property specifies the user name. It is only needed if required by the data source (such as in SQL server authentication).
- **Password:** This property specifies the password. It is only needed if required by the data source (such as in SQL server authentication).
- Login Timeout (s): This property specifies the number of seconds that the server will wait for a response before timing out when attempting to connect to the ODBC data source. The valid range is 1 to 99999 seconds. The default setting is 5 seconds.

• **Note**: Some data sources can use Windows NT Authentication to gain access to the data source. If the data source is configured to use Windows NT Authentication, it will ignore the User Name and Password and will use the Network Login ID instead. For more information, refer to **Data Source Authentication**.

## **Configuring a DSN**

The example below uses System DSNs, which are local to the computer but not user-dedicated. This means that they can be accessed by any user with privileges. User DSNs, which are also local to the computer, are only accessible by the current user.

**Caution:** System DSNs must be used when the OPC server is configured to run as a System Service; otherwise, tags will neither be automatically generated nor be Good quality in projects in which they are already contained.

- 1. To start, click **Configure DSN** to invoke the **Microsoft® ODBC Data Source Administrator**.
- 2. Then, map an ODBC data source to a data source name.

• **Note**: Once a DSN has been created successfully, it will appear in the Data Source drop-down menu. For more information, refer to **Data Source Setup**.

| Device Access Method | Properties Requiring Update When DSN Changes |
|----------------------|----------------------------------------------|
| Fixed Table          | Table Selection                              |
|                      | Limit Import Columns                         |
|                      | Maximum Records to Import                    |
| Dynamic Table        | Table Selection                              |
| Query                | Query                                        |
|                      | Trigger Column                               |
| Stored Procedure     | Stored Procedure Selection                   |

## Data Source Setup

For information on using the ODBC Client Driver to configure a data source in the OPC server, refer to the instructions below.

**Important:** Users can configure a DSN using the Microsoft® ODBC Data Source Administrator launched from the operating system's Start menu. Because the server is a 32 bit application, it is necessary that the 32 bit version of the administrator be used when configuring a System DSN. A 64 bit operating system will launch the 64 bit version of the administrator by default; therefore, users may need to browse to the SysWOW64 directory to access the 32 bit version.

• **Note**: If using MySQL, the ODBC Driver must be installed on the PC that is running the OPC server.

- 1. To start, open the OPC server and create a new channel.
- 2. Next, right-click on the channel name and then select **Properties** | **Data Source Settings**.
- 3. Then, click the browse button in the Data Source property. In the Data Source selection dialog, click the **Configure DSN...** button.

| Property Groups                                                                                | Data Source Settings                                                                                                  |              |
|------------------------------------------------------------------------------------------------|----------------------------------------------------------------------------------------------------|--------------|
| General                                                                                        | Data Source                                                                                                    |              |
| Write Ontimizations                                                                            | Usemame                                                                                                    |              |
| Advanced                                                                                       | Password                                                                                                    |              |
| Data Source Settings                                                                           | Login Timeout (s)                                                                                                    | 5            |
| Select the ODBC data source t<br>modify a data source, click the<br>Data Source Administrator. | this channel will represent. If you need to cre<br>"Configure DSN" button to open the ODE<br>Configure DSI<br>OK Canc | ate or<br>IC |

• **Note**: This example uses System DSNs, which are local to the computer and can be accessed by any user with privileges. User DSNs, which are local to the computer but only accessible by the current user, can also be chosen.

4. Next, click **Add**.

| Jser DSN System            | n DSN   File DSN   Drivers   Tracing   Conne                                                                                      | ection Pooling About                             |
|----------------------------|----------------------------------------------------------------------------------------------------|--------------------------------------------------|
| <u>S</u> ystem Data Sour   | rces:                                                                                                    |                                                  |
| Name Driver                |                                                                                                    | A <u>d</u> d                                     |
|                            |                                                                                                    | <u>R</u> emove                                   |
|                            |                                                                                                    | <u>C</u> onfigure                                |
| An OI<br>the in<br>on this | DBC System data source stores information abo<br>dicated data provider. A System data source<br>s machine, including NT services. | out how to connect to<br>is visible to all users |
|                            | OK Cancel                                                                                                    | apply Help                                       |

5. Then, select the desired data source. In this example, a SQL Server data source is used.

| Create New Data Source |                                                                                                    | ×                                                                                                    |
|------------------------|----------------------------------------------------------------------------------------------------|----------------------------------------------------------------------------------------------------|
|                        | Select a driver for which you want to set un<br>Name<br>Microsoft FoxPro VFP Driver (*.dbf)<br>Microsoft ODBC for Oracle<br>Microsoft Paradox Driver (*.db )<br>Microsoft Paradox-Treiber (*.db )<br>Microsoft Text Driver (*.txt; *.csv)<br>Microsoft Text-Treiber (*.txt; *.csv)<br>Microsoft Visual FoxPro Driver<br>Microsoft Visual FoxPro-Treiber<br>SQL Server | up a data source.<br>Version<br>1.00.02.00<br>6.01.7601<br>6.01.7601<br>6.01.7601<br>6.01.7601<br>1.00.02.00<br>1.00.02.00<br>6.01.7601<br>↓ |
|                        | < <u>B</u> ack <b>Finish</b>                                                                                                    | Cancel                                                                                                    |

6. Name the ODBC data source, and select the SQL database to which it will connect. Then, click **Next**.

| Create a New Data Sourc               | te to SQL Server                                                                                   |  |
|---------------------------------------|----------------------------------------------------------------------------------------------------|--|
|                                       | This wizard will help you create an ODBC data source that you can use to<br>connect to SQL Server. |  |
|                                       | What name do you want to use to refer to the data source?                                          |  |
|                                       | Na <u>m</u> e:  pubs                                                                               |  |
|                                       | How do you want to describe the data source?                                                       |  |
|                                       | Description:                                                                                       |  |
|                                       | Which SQL Server do you want to connect to?                                                        |  |
|                                       | Server: SQL                                                                                        |  |
|                                       |                                                                                                    |  |
|                                       |                                                                                                    |  |
|                                       |                                                                                                    |  |
|                                       |                                                                                                    |  |
| Finish     Next >     Cancel     Help |                                                                                                    |  |

7. In **Microsoft SQL Server DSN Configuration**, the **Windows NT Authentication** option should be selected by default. If it is not, select it and then click **Next**.

| Create a New Data Sourc                   | e to SQL Server                                                   | x                                                                 |
|-------------------------------------------|-------------------------------------------------------------------|-------------------------------------------------------------------|
|                                           | How should SQL Server verify the authenticity of the login ID?    |                                                                   |
|                                           | To change the network library used<br>click Client Configuration. | d to communicate with SQL Server,<br>Clien <u>t</u> Configuration |
|                                           | Connect to SQL Server to obta<br>additional configuration options | in default settings for the<br>s.                                 |
| Password:                                 |                                                                   |                                                                   |
| < <u>B</u> ack <u>N</u> ext > Cancel Help |                                                                   |                                                                   |

Note: If running the OPC server in System Service mode, refer to Running as a System Service.

8. Next, check **Change the default database to** and then select the desired database from the dropdown menu. Select the default database if the desired database is not available.

| Create a New Data Sour | ce to SQL Server                                                                                                    |
|------------------------|----------------------------------------------------------------------------------------------------|
|                        | <ul> <li>Change the <u>d</u>efault database to:</li> <li>pubs</li> <li>Attac<u>h</u> database filename:</li> </ul>                                                                                                    |
|                        | <ul> <li>C Only when you disconnect.</li> <li>C Only when you disconnect.</li> <li>C When you disconnect and as appropriate while you are connected.</li> <li>V Use ANSI quoted identifiers.</li> <li>V Use ANSI nulls, paddings and warnings.</li> <li>C Use the failover SQL Server if the primary SQL Server is not</li> </ul> |
|                        | <ul> <li>available.</li> <li>&lt; <u>B</u>ack <u>N</u>ext &gt; Cancel Help</li> </ul>                                                                                                    |

- 9. Continue through the wizard, keeping the remaining settings at their default values.
- 10. Upon completion, test the data source connection by clicking **Test Data Source**. If the connection is good, users will receive the message "Test Successful."

| ( | DDBC Microsoft SQL Server Setup                                                                                                    |  |
|---|----------------------------------------------------------------------------------------------------|--|
|   | A new ODBC data source will be created with the following<br>configuration:                                                                                                    |  |
|   | Microsoft SQL Server ODBC Driver Version 06.01.7601                                                                                                    |  |
|   | Data Source Name: pubs<br>Data Source Description:<br>Server: SQL<br>Database: (Default)<br>Language: (Default)<br>Translate Character Data: Yes<br>Log Long Running Queries: No<br>Log Driver Statistics: No<br>Use Regional Settings: No<br>Prepared Statements Option: Drop temporary procedures on<br>disconnect<br>Use Failover Server: No<br>Use ANSI Quoted Identifiers: Yes<br>Use ANSI Quoted Identifiers: Yes<br>Data Encryption: No |  |
|   | Test Data Source OK Cancel                                                                                                    |  |

## **Data Source Access Methods**

## **Access Method Selection**

Once a channel with a defined ODBC data source is created, a device must be created for each access method desired. Options include **Fixed Table**, **Dynamic Table**, **Query**, and **Stored Procedure**. This can only be selected during device creation.

| Select the method this device s | should use to retrieve data from the data source. |
|---------------------------------|---------------------------------------------------|
| Access Method Selection:        |                                                   |
| Fixed Table 🔹                   |                                                   |
| Fixed Table                     |                                                   |
| Dynamic Table                   |                                                   |
| Query                           |                                                   |
| Stored Procedure                |                                                   |

Fixed Table Dynamic Table Query Stored Procedure

#### Notes:

- 1. The account configured in the DSN must have appropriate access permissions for these access methods to execute properly.
- 2. Users may receive a message that states the driver was unable to retrieve a data source component. It is important to verify in the ODBC administrator that the path to the data source is correct for the DSN. *For more information, refer to Data Source Setup and ODBC Client Driver Specific Messages.*

## **Fixed Table**

Data can be retrieved from an ODBC data source table through the Fixed Table access method which allows access to each item in the ODBC data source table. After creating a device through the specified Fixed Table method, the driver will create tags in the server's tag database that correspond to each item in the ODBC data source table.

The basic flow of defining a fixed table is shown in the diagram below. Click on each step for instructions.

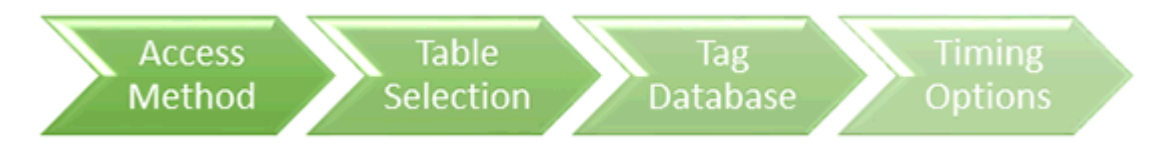

## **Table Selection**

Once an access method has been selected, select a table from which to access data. All table names in the ODBC data source are available for selection. Once a table name is selected, the driver can be configured to automatically generate tags to represent the data in the table.

When changing the Table Selection of an existing Fixed Table Device, the following device properties need to be updated and tags regenerated: **Limit Import Columns** and **Maximum Records to Import**. In the configuration user interface, a change in Table Selection will automatically update the Limit Import Columns with all of the columns in the table and the Maximum Records to Import with the number of records in the table.

| Table Selection                                                                                                    |
|----------------------------------------------------------------------------------------------------|
| Select the table you want to attach to this device. All<br>elements that belong to this table will be accessible from<br>this device. |
| DemoTable 🔹                                                                                                    |
| OK Cancel                                                                                                    |

### Auto Tag Database Generation Options

The Automatic Tag Generation (ATG) Options can be used to control how tags are automatically generated in the server's tag database. Tags that are automatically generated will differ depending on the type of access method selected.

| Specify Enable to aut<br>Otherwise tags are g | natically generate the imported tags with Read/Write access.<br>erated with Read Only access. |  |
|-----------------------------------------------|-----------------------------------------------------------------------------------------------|--|
| Write Access:                                 |                                                                                               |  |

Description of the property is as follows:

• Write Access: This property specifies the default Write privileges when automatically generating tags. It only sets the tag's access privileges to Read/Write in the server: it does not affect the field's access privileges in the database.

#### Notes:

- 1. Some data sources (such as Excel) do not support Writes.
  - Limit Import Columns: This property specifies the data source's table columns that will be imported into the tag database. This property only applies to Fixed Table. The string lists the column names to use for tag import, separated by a semi-colon. Click on the browse button to launch the Column Selection dialog. After selecting the columns and clicking on OK, the string is updated with the newly configured column list.
- 2. If the column name includes a semi-colon, it is enclosed in quotation marks. If that same column name includes quotation marks, these are doubled up. For example, the string format is:Col1;"Colwith;1";"Colwith;and""1" for columns named:
  - Col1
  - Colwith;1
  - Colwith;and"1
- 3. If the string begins with a quotation mark, but does not end with one, then any quotation marks are doubled up. For example, the string format is: Col1;""Col2;Col"3" for columns named:
  - Col1
  - "Col2
  - Col"3"

| Column Selection                                                                  |
|-----------------------------------------------------------------------------------|
| Limit import to the following <u>c</u> olumns when automatically generating tags: |
| Col1                                                                              |
| ✓ Col2 ✓ Col3                                                                     |
| Col4                                                                              |
| OK Cancel                                                                         |

• **Maximum Records to Import:** This property specifies the maximum number of records to import. The default setting will automatically generate tags for all records in the table, but users can limit the number is desired. This property only applies to Fixed Table. The default setting is 0.

#### **Timing Options**

For better performance, the ODBC Client Driver can query the data source for updates at an interval that is independent of tag update rates.

| Specify the minimum frequency at which the driver will query the data source for the latest lata values. |  |
|----------------------------------------------------------------------------------------------------|--|
| Query Interval (ms):                                                                                     |  |
| 250                                                                                                    |  |

Description of the property is as follows:

• **Query Interval (ms):** This property specifies the frequency that the driver will query the data source for the latest data values. The valid range is 100 to 99999999 milliseconds. The default setting is 250 milliseconds.

• **Notes**: It is recommended that the client update rate for the tags generated for the table be at least **twice** as fast as this query interval.

## **Dynamic Tables**

Data can be retrieved from an ODBC data source table through the Dynamic Table access method, which allows access to a single record set in an ODBC data source table via record tags. The record tags correspond to their respective columns in the data source table, and are dynamically controlled via internal control tags (which are accessible from a client application). This allows users to work with a particular record set in the table. The table below displays a list of the internal control tags that can be used to access the data.

| Dynamic Table<br>Control Tags | Access     | Description                                                    |
|-------------------------------|------------|----------------------------------------------------------------|
| Move                          | Read/Write | Move a specified number of records forward (positive value) or |
|                               |            | backward (negative value) in a table.                          |
| MovePrev                      | Read/Write | Move to the previous record (on write complete).               |
| MoveNext                      | Read/Write | Move to the next record (on write complete).                   |
| MoveLast                      | Read/Write | Move to the last record in the table (on write complete).      |
| MoveFirst                     | Read/Write | Move to the first record in the table (on write complete).     |
| CurrentRecord                 | Read Only  | The index of the record that is currently being accessed.      |
| RecordCount                   | Read Only  | Number of records are in the table.                            |

The basic flow of defining a dynamic table is shown in the diagram below. Click on each step for instructions.

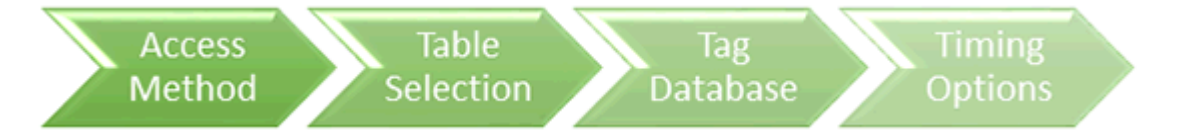

## **Table Selection**

Once an access method has been selected, select a table from which to access data. All table names in the ODBC data source are available for selection. Once a table name is selected, the driver can be configured to automatically generate tags to represent the data in the table.

| Table Selection                                                                                                    |
|----------------------------------------------------------------------------------------------------|
| Select the table you want to attach to this device. All<br>elements that belong to this table will be accessible from<br>this device. |
| DemoTable 🗸                                                                                                    |
| OK Cancel                                                                                                    |

## Auto Tag Database Generation Options

The Automatic Tag Generation (ATG) Options can be used to control how tags are automatically generated in the server's tag database.

| Specify Enable to automatically generate the imported tags with Read/Write access.<br>Otherwise tags are generated with Read Only access. |
|----------------------------------------------------------------------------------------------------|
| Write Access:                                                                                                    |
| Disable 🔻                                                                                                    |

Description of the property is as follows:

**Write Access**: This property specifies the default Write privileges when automatically generating tags. It only sets the tag's access privileges to Read/Write in the server: it does not affect the field's access privileges in the database.

• **Note**: Some data sources (such as Excel) do not support Writes.

#### **Timing Options**

For better performance, the ODBC Client Driver can query the data source for updates at an interval that is independent of tag update rates.

| Specify the minimum frequency at which the driver will query the data source for the la<br>data values. | test |
|----------------------------------------------------------------------------------------------------|------|
| Query Interval (ms):                                                                                    |      |
| 250                                                                                                    |      |
|                                                                                                    |      |

Description of the property is as follows:

• **Query Interval (ms):** This proeprty specifies the frequency that the driver will query the data source for the latest data values. The valid range is 100 to 99999999 milliseconds. The default setting is 250 milliseconds.

• Note: It is recommended that the client update rate for the tags generated for the table be at least **twice** as fast as this query interval.

## Query

The ODBC Client Driver supports SELECT and EXECUTE queries in which a tag database can be created and defined according to specific needs. Users can retrieve tags from whole tables and specific records. Although the query access method can be used to execute stored procedures that return many result sets, the generated tags are from the first result set only. *For more information, see <u>Choosing Query or Stored</u> Procedure Access Method.* 

When changing the Query string of an existing Query Device, if the Trigger Column is configured, it may need to be updated and tags regenerated.

The basic flow of defining a query is shown in the diagram below. Click on each step for instructions.

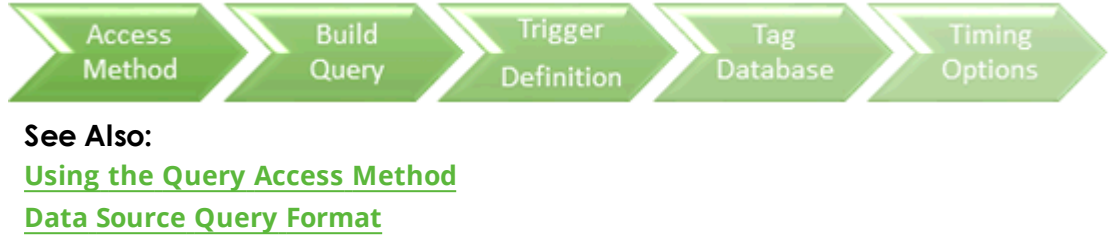

Modifying a Query

## Building a Valid Query Statement

| Build a query | string for this device. SELECT and EXECUTE queries are supported. |
|---------------|-------------------------------------------------------------------|
| Query:        |                                                                   |
|               |                                                                   |
|               |                                                                   |
| Determine wł  | nether the query statement is valid or invalid.                   |
|               |                                                                   |
| Validate:     |                                                                   |

Descriptions of the properties are as follows:

**Query**: This property is used to enter a valid query statement. SELECT and EXECUTE statements are supported.

• **Note**: Supported EXECUTE statements include those with a valid stored procedure and an optional list of unnamed or named input properties. The database and/or schema should not be used to qualify the stored procedure name. To reference a stored procedure in another database, create another ODBC data source to that database. Then configure a channel for that ODBC data source and a device to directly reference the stored procedure.

**Validate...**: Clicking on this hyperlink/button allows the driver to determine if the query statement is valid or invalid by executing the query. A pop-up message will indicate the query is valid or provide details for an invalid query

Notes:

- 1. Tags will be generated if all properties are valid after the wizard **Finish** button has been pressed.
- 2. The **Validate** button triggers validation of the query string. The validation process includes executing the query statement.

 See Also: Using the Query Access Method
 Data Source Query Format
 Modifying a Query

### **Miscellaneous Query Trigger Definition**

The Miscellaneous property dialog allows setting a column that should act as the trigger to the client that the query execution completed and the tags have all been updated.

| Set the column that | should act as the trig | ger for this query. |  |
|---------------------|------------------------|---------------------|--|
| Trigger Column:     |                        |                     |  |
|                     |                        |                     |  |
|                     |                        |                     |  |

**Trigger Column:** This property specifies the field or column in the database that should be updated last. It is typically used as a trigger to indicate to the connected client that all other fields have been updated and can be processed.

For example, when the Query statement contains "SELECT job\_id, job\_name, job\_desc WHERE job\_name = 'manager'" and the Trigger column property is set to "job\_id", the tags in the job\_id tag group will be updated last.

# See Also: Using the Query Access Method Data Source Query Format Modifying a Query

### **Timing Options**

For better performance, the ODBC Client Driver can query the data source for updates at an interval that is independent of tag update rates.

21 \_

| Specify Enable to execute the query on the configured interval. When Disable is the query will not run unless a write to the Execute internal control tag occurs. | selected,  |
|----------------------------------------------------------------------------------------------------|------------|
| Query Interval:                                                                                                    |            |
| Enable -                                                                                                    |            |
| Specify the minimum frequency at which the driver will query the data source for data values.                                                                     | the latest |
| Query Interval (ms):                                                                                                    |            |
| 250                                                                                                    |            |
|                                                                                                    |            |

Descriptions of the properties are as follows:

**Query Interval**: When enabled, this property enables the query to run each time the query interval elapses. When disabled, the query will not run unless a write to the Execute internal control tag occurs. The default setting is checked.

**Query Interval (ms)**: This property is available to configure if the Query Interval property is enabled. If available, this property specifies the minimum frequency at which the driver will query the data source for the latest data values. It is recommended that the client update rate for tags generated for the results of the query be at least twice as fast as this query interval. The query interval may need to be adjusted to ensure all the tags are requested by the client within that interval. The valid range is 100 to 99999999 milliseconds. The default setting is 250 milliseconds.

• **Note**: When configured with a disabled or long query interval, synchronous requests from a client should be avoided as they will not complete until the query interval elapses or a write to the internal Execute tag occurs.

#### Auto Tag Database Generation Options

The Automatic Tag Generation (ATG) Options can be used to control how tags are automatically generated in the server's tag database. Tags that are automatically generated will differ depending on the type of access method selected.

| Specify Enable to automatically generate the imported tags with Read/Write access.<br>Otherwise tags are generated with Read Only access. |
|----------------------------------------------------------------------------------------------------|
| Write Access:                                                                                                    |
| Disable 🗸                                                                                                    |
|                                                                                                    |

Description of the property is as follows:

• Write Access: This property specifies the default Write privileges when automatically generating tags. It only sets the tag's access privileges to Read/Write in the server: it does not affect the field's access privileges in the database.

Notes:

• For queries, this property only applies to SELECT statements. Tags generated from EXECUTE statements are always read only.

• Some data sources (such as Excel) do not support Writes.

## Using the Query Access Method

For information on retrieving tags based on a query, refer to the instructions below.

1. In **Query**, type a SELECT or an EXECUTE query. Supported EXECUTE statements are limited to those with a valid stored procedure and an optional list of unnamed or named input properties. The stored procedure name should not be qualified by a database and/or schema. To reference a stored procedure in another database, create another ODBC data source to that database. Then configure a channel for that ODBC data source and a device to directly reference the stored procedure.

• **Note**: Some ODBC data sources do not allow queries. *For more information, refer to the data source's help documentation.* 

- 2. Pressing the **Validate**, **Update Tags**, **Apply**, or **OK** button executes the query statement to validate the statement. If no error message is received, the query is valid. A pop-up error message displays if the query is invalid. If the query is invalid, make changes to the query statement or the data source connection and then re-attempt validation.
- 3. Pressing the **Update Tags**, **Apply**, or **OK** button executes the query, generates an internal Execute tag, and a tag database based on the results of the query. If a message is displayed indicating that the query is invalid, make changes to the query statement or the data source connection and then reattempt validation and tag generation.

• **Important:** For tags to generate, the query must result in at least one returned record. A null return will neither generate tags nor post error messages (since it is not considered to be an error).

• **Note**: If a SELECT statement returns at least one record, an internal Execute tag is also generated to allow the client to trigger query execution. The internal Execute tag is always available for an EXECUTE statement even when no other tags result from the query.

| Query Tags | Access     | Description                                  |
|------------|------------|----------------------------------------------|
| Execute    | Read/Write | Execute query statement (on write complete). |

## **Data Source Query Format**

For information on creating a query to retrieve specific data rows from a table, refer to the instructions below.

1. In **Query**, add a search condition to the query using the following format:

SELECT [column1, column2, ...] FROM [table] WHERE [search condition];

2. The general format of a search condition is as follows:

WHERE [expression] [comparison operator] [expression]

• **Note**: When using specific strings in the expression, single quotes may be needed. For example, "Select job\_desc WHERE jobname = 'manager'".

A tag group is created for each column in the result set. A tag for each record in that column is created in the tag group with an address of the column name and record index.

| ⊡ <sup>©</sup> Channel1 | Tag Name 🛛 🛆    | Address       | Data Type | Scan Rate |
|-------------------------|-----------------|---------------|-----------|-----------|
| 🗄 🛄 Device1             | 🗹 Data_Byte01_  | Data_Byte [1] | Byte      | 100       |
| 🔂 Data_Byte             | 🗹 Data_Byte02_  | Data_Byte [2] | Byte      | 100       |
| 🔂 Data_Double           | 🛃 Data_Byte03_  | Data_Byte [3] | Byte      | 100       |
| 🔂 Data_Long             | 🛃 Data_Byte04_  | Data_Byte [4] | Byte      | 100       |
|                         | 🗹 Data_Byte05_  | Data_Byte [5] | Byte      | 100       |
| Data_Single             | 🗹 Data_Byte06_  | Data_Byte [6] | Byte      | 100       |
|                         | 🗹 Data_Byte07_  | Data_Byte [7] | Byte      | 100       |
| DataKey                 | 🙋 Data_Byte08_  | Data_Byte [8] | Byte      | 100       |
| _ ,                     | 🛛 🛃 Data_Byte09 | Data_Byte [9] | Byte      | 100       |

## Modifying a Query Statement

Once a device has been defined with a query statement, changes to the statement can be made by opening the Device Properties and selecting the Build Query Settings property group.

• **Note**: On the Build Query Device property group, the **Validate**, **Update Tags**, **Apply**, and **OK** buttons all cause validation of the query string by executing the query statement.

| Device Properties                               |
|-------------------------------------------------|
| General Query Settings Timing Miscellaneous     |
| Query:                                          |
| Select * From Data_Table Where Data_String ='a' |
| Validate Update Tags                            |
| Auto-Tag Generation Options                     |
| Set write access for imported database tags     |
| OK Cancel Apply Help                            |

**Query**: This property is used to enter a valid query statement. SELECT and EXECUTE statements are supported.

• **Note**: Supported EXECUTE statements are limited to those with a valid stored procedure and an optional list of unnamed or named input properties. The stored procedure name should not be qualified by a database and/or schema. To reference a stored procedure in another database, create another ODBC data source to that database. Then configure a channel for that ODBC data source and a device to directly reference the stored procedure.

**Validate...**: Clicking on this hyperlink/button, executes the query to determine whether the query statement is valid or invalid.

**Update Tags**: Clicking on this hyperlink, applies all changes to the device properties, executes the query, and refreshes the tag database. A tag group is created for each column in the result set. Within each group a tag is created for each row. Additionally, the internal Execute tag is created at the device level to allow the client to execute the query.

**Write Access**: This property specifies the default Write privileges when automatically generating tags. It only sets the tag's access privileges to Read/Write in the server: it does not affect the field's access privileges in the database. This property only applies to SELECT statements. Tags generated from EXECUTE statements are always Read-Only

See Also:
 Using the Query Access Method
 Building a Query Statement
 Data Source Query Format

25 \_

## **Stored Procedure**

The ODBC Client Driver supports access to stored procedures. *For more information, see Choosing Query or Stored Procedure Access Method.* 

Guidelines for accessing stored procedures on the ODBC data source are as follows:

- The data source must support stored procedures.
- At least one custom stored procedure must be contained and tested by the data source before users can attempt to create and connect to the tag database via the ODBC Client Driver.
- The current account must have permission to access the stored procedure.
- The driver must have access to the data source via ODBC so that it can access and execute the stored procedure properly.

• **Note**: The ODBC Client Driver uses MyODBC to communicate with MySQL. At the time of release, MyODBC did not support stored procedures; as such, the ODBC Client Driver's support of MySQL does not include stored procedures.

## **Stored Procedure Selection**

| Select the stored procedure you want to attach to this device.                                                                                      |  |
|----------------------------------------------------------------------------------------------------|--|
| Stored Procedure Selection:                                                                                                    |  |
| l                                                                                                    |  |
|                                                                                                    |  |
| When Enable is selected, the OPC server clears input values after the procedure is<br>executed returning them to default values for the data types. |  |
| Clear Inputs After Each Execution:                                                                                                    |  |
| Disable                                                                                                    |  |
|                                                                                                    |  |
| Specify Enable so that the OPC server will reset the input values after the last active dient<br>is disconnected from the server.                   |  |
| Reinitialize Stored Procedure:                                                                                                    |  |
| Enable 💌                                                                                                    |  |

Descriptions of the properties are as follows:

• **Stored Procedure Selection:** This property specifies the stored procedure that executes when a user writes to the internal Execute tag. Click on the browse button to launch the Stored Procedure Selection dialog.

| Stored Procedure Selection                                                                                                    | ×        |  |  |  |
|----------------------------------------------------------------------------------------------------|----------|--|--|--|
| Select the stored procedure you want to attach to this device. All elements that belong to this stored procedure will be accessible from this device. |          |  |  |  |
| DemoSProc;1                                                                                                    | <b>_</b> |  |  |  |
| OK Cancel                                                                                                    |          |  |  |  |

- **Clear inputs after each execution:** When enabled, the OPC server clears the input values after the stored procedure is executed, returning them to the default values for the data types. The default setting is disabled.
- **Reinitialize Stored Procedure:**When enabled, the OPC server will reset the input values after the last active client is disconnected from the server. When disabled, the input properties will retain their last known values when the client is reconnected. The default setting is enabled.

## See Also:

<u>Choosing Query or Stored Procedure Access Method</u> <u>Creating the Tag Database</u> <u>Selecting a Different Stored Procedure</u>

## Creating the Tag Database

Once the stored procedure has been selected, users can continue through and finish the wizard. The tag database of 'input', 'output', and 'return value' tags are created based on the selected stored procedure. An internal Execute tag is created in the tag database to allow the client to control when to execute the procedure. After writing appropriate values to the input tags (if applicable), users can write to the Execute tag to execute the stored procedure.

| Stored Procedure Tags | Access     | Description                                   |
|-----------------------|------------|-----------------------------------------------|
| Execute               | Read/Write | Execute stored procedure (on write complete). |

The example below displays a tag database that was created from a successful stored procedure.

| æ                                                          |                                                                                                    |                                                                                          |
|------------------------------------------------------------|----------------------------------------------------------------------------------------------------|------------------------------------------------------------------------------------------|
| <u>File E</u> dit <u>V</u> iew <u>U</u> sers <u>T</u> ools | ; <u>H</u> elp                                                                                                    |                                                                                          |
| 🗅 🚅 🔲 🛜 🛅 🐚                                                | 😭   🗠 👗 🖻 💼 🗙  -                                                                                                    | 🄄 🎝 🐁 🛢 😂                                                                                |
| ⊡-🖗 Channel1                                               | Tag Name Address                                                                                                    |                                                                                          |
| StrdProc                                                   | <ul> <li>Execute</li> <li>input_output_a</li> <li>input_output_b</li> <li>input_output_c</li> <li>input_output_d</li> <li>input_output_e</li> <li>output_RETURN_VALUE</li> </ul> | <internaltag var="Execute"></internaltag><br>@a<br>@b<br>@c<br>@d<br>@e<br>@RETURN_VALUE |

## Selecting a Different Stored Procedure

Once a device has been defined with a stored procedure, a new stored procedure may be selected by opening the **Device Properties** editor and selecting the **Stored Procedure** property group. The list of available stored procedures is generated based on the configured ODBC data source.

• **Note**: Pressing the **Update Tags**, **Apply**, or **OK** button generates an internal Execute tag and input, output, and return value tags based on the definition of the stored procedure.

| Device Properties                                                                                                    | × |
|----------------------------------------------------------------------------------------------------|---|
| General Stored Procedure                                                                                                    |   |
| Stored procedure selection:<br>SP_BIGINT:1  When you select a stored procedure, the server will automatically update the tag<br>list for this device. If you make any changes to the selected stored procedure in<br>your application you will need to click the button below to manually update the<br>tag list.  Update Tags  Clear inputs after each execution.  Reinitialize stored procedure when the last tag referenced is removed. |   |
| OK Cancel Apply Help                                                                                                    |   |

Descriptions of the properties are as follows:

**Stored Procedure Selection**: This property specifies the stored procedure that will execute when a user writes to the Execute internal control tag.

**Update Tags...**: Clicking on this hyperlink refreshes the tag database with an internal Execute tag and input, output, and return value tags based on the definition of the stored procedure.

**Clear Inputs After Each Execution**: When enabled, the OPC server will clear the input tag values after the stored procedure is executed, thus returning them to the appropriate default value for its data type. The default setting is unchecked.

**Reinitialize Stored Procedure**: When enabled, the OPC server will reset the input values after the last active client is disconnected from the server. When disabled, the input properties will retain their last known values when the client is reconnected. The default setting is enabled.

### • See Also: Choosing Query or Stored Procedure Access Method

## Choosing Query or Stored Procedure Access for Stored Procedure Execution

Only the Query Access Method allows directly executing a SELECT statement. However, both the Query Access Method and the Stored Procedure Access Method allow executing stored procedures.

Use the Stored Procedure Access Method to execute a stored procedure to:

- Retrieve a return value and/or output properties
- Allow the client to vary the input properties
- Only execute the stored procedure when the client writes to the Execute tag (the Query Access Method executes on validation, Auto Tag Generation, and when the client writes to the Execute tag)

Use the Query Access Method to execute a stored procedure to:

- Retrieve data from the first result set
- Execute with the default property values

See Also:

Query Access Method Stored Procedure Access Method

## Running as a System Service

Unlike OPC servers that only support Stand Alone program operation, this server can continue to supply OPC data across user login or logout sessions by running as a System Service. This is crucial for applications in which the server must provide data to OPC clients via DCOM. For these applications, the loss of a DCOM connection cannot be tolerated.

The service must be able to access the configured Data Source with valid permissions in order to successfully connect and access the data source objects. Refer to Data Source Setup and ODBC Client Driver Specific Messages.

## Connecting Remotely in System Service Mode

This ODBC communications application supports running as a service under supported Microsoft Windows operating systems. For operating system requirements, refer to the OPC server's help documentation.

## Data Source Authentication

## Windows NT Authentication

Some data sources may be configured to use authentication for security. The SQL Server can authenticate with Windows NT authentication by default using the Network Login ID. This makes the SQL server login transparent, and eliminates the need for a user name and password in the channel's Data Source Settings property group.

## **SQL Server Authentication**

The SQL server also has its own authentication method. To connect the OPC server to the SQL server using SQL authentication, users must set the authentication method in the SQL server to allow SQL authentication. Users must also specify the Login ID and Password. After these properties are defined, the user name and password may then be entered in the OPC server in the channel's Data Source Settings tab. For more information, refer to **Setting up SQL Authentication**.

## • See Also: Running as a System Service

| Property Groups      | Data Source Settings |         |
|----------------------|----------------------|---------|
| General              | Data Source          | pubs    |
|                      | Usemame              | john    |
| Advanced             | Password             | ******* |
| Data Sauras Sattings | Login Timeout (s)    | 5       |
| Data Source Settings |                      |         |

## Setting up SQL Authentication

For information on setting up SQL authentication, refer to the instructions below. These steps usually only need to be completed when running as a System Service and attempting to connect remotely to an SQL server.

1. To start, open the **SQL Server Management Studio**. Then, right-click on the SQL server icon in the tree hierarchy and select **Properties**.

| Kicrosoft SQL Server Mana                                                                                                    | gement Studio                                                                                       |
|----------------------------------------------------------------------------------------------------|----------------------------------------------------------------------------------------------------|
| File Edit View Tools Wir                                                                                                    | ndow Commu <mark>ni</mark> ty Help                                                                  |
| 🗄 🔔 New Query   🛅   📸 📸                                                                                                    | 😘   🖻   🐸 🐏 🔩 📓 🕻                                                                                   |
| · 문 환 탄 [                                                                                                    | 👻 🖡 Execute 🗸                                                                                       |
| : 📴 🏢 💷 🧱   c                                                                                                    | :hange Type 🕶 🕴 🦉 🛛 [{\ 🚍                                                                           |
| Object Explorer                                                                                                    | <b>-</b> ₽×                                                                                         |
| Connect 🕶 📑 📲 👕 👩                                                                                                    |                                                                                                    |
| <ul> <li>DBASE (SQL Server 9.0.30</li> <li>Databases</li> <li>Security</li> <li>Server Objects</li> <li>Replication</li> <li>Management</li> <li>Notification Services</li> <li>SQL Server Agent</li> </ul> | Connect<br>Disconnect<br>Register<br>New Query<br>Stop<br>Pause<br>Restart<br>Refresh<br>Properties |

2. Open the **Security** page, and then choose **SQL Server and Windows Authentication Mode**. Then, click **OK**.

\_\_\_\_

| Server Properties - DBASE                                                                                                   |                                                                                                    |  |  |
|----------------------------------------------------------------------------------------------------|----------------------------------------------------------------------------------------------------|--|--|
| Select a page<br>General<br>Memory<br>Processors<br>Security<br>Connections<br>Database Settings<br>Advanced<br>Permissions | Script                                                                                                    |  |  |
| Connection Server: DBASE Connection: DBASE\Administrator View connection properties Progress Ready Ready                    | Enable server proxy account   Proxy account:   Password:   Options Enable Common Criteria compliance Enable C2 audit tracing Cross database ownership chaining |  |  |
|                                                                                                    | OK Cancel                                                                                                    |  |  |

\_\_\_\_\_

3. In the tree hierarchy, expand **Security**. Then, right-click on **Logins** and select **New Login**.

| Kirosoft SQL Server Management Studio                                                                                                    | _ 8 ×                                                                      |
|----------------------------------------------------------------------------------------------------|----------------------------------------------------------------------------|
| <u>File Edit View Tools Window Community Help</u>                                                                                                    |                                                                            |
| 🗄 🔔 New Query   📭 🖓 🖓 🖓 🕼 👔 💕 👐 🗤 🗤 🖉 🍠 🎼 🖀 🍃                                                                                                    |                                                                            |
| · 野 製 银   F Execute ✓ ■ 請 學   幺   鉛   計 唱 ■ ( 鋼                                                                                                    | 使使。                                                                        |
| : 🖾 💷 🕺   Change Type 🕶   📍 🕺   [[=   🏫 摘 🖕                                                                                                    |                                                                            |
| Object Explorer • • • • • • • • • • • • • • • • • •                                                                                                    | • ×                                                                        |
| Connect 🔻 🚉 🔳 🍸 🔊 🚺 🚺 🗃 🚅 🍸 🏥 🏢                                                                                                    |                                                                            |
| □       DBASE (SQL Server 9.0.3077 - DBASE\Admin         □       Databases         □       Decurity         □       Security         □       Server         □       Server         □       Credet         Filter       Image: Security                                                                                                    | Item(s)                                                                    |
| • ■ Server Ob         • ■ Reports         • ■ Manageme         • ■ Manageme         • ■ Motificatio         • ■ Notificatio         • ■ Notificatio         • ■ SQL Server Agent         • ■ SQL Server Agent         • ■ SQL Server Agent         • ■ Notificatio         • ■ SQL Server Agent         • ■ SQL Server Agent | ated<br>1/2008<br>2/2008<br>2/2008<br>3/2008<br>2/2008<br>2/2008<br>2/2008 |

4. Create a new user and define its privileges. Open the **General** page, and then define a user name and password.

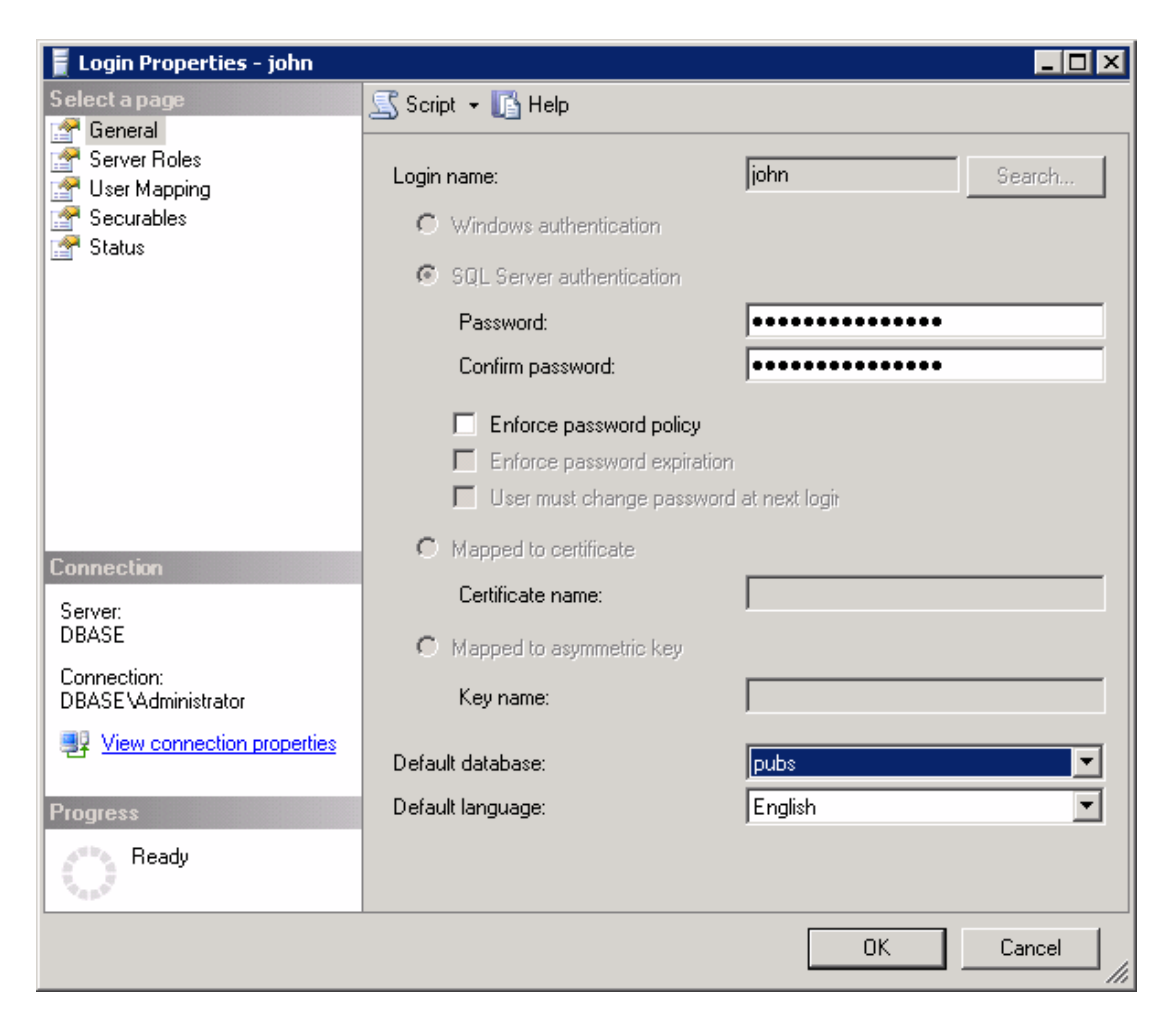

5. Next, open **User Mapping** and select the database to which the user will connect. Then, select a role for the database that has been selected. In this example, **Public** is used.

| 🚪 Login Properties - john          |                             |                                |                    |                  | X  |
|------------------------------------|-----------------------------|--------------------------------|--------------------|------------------|----|
| Select a page                      | 🔄 Script 👻                  | 🛛 [ 📑 Help                     |                    |                  |    |
| General<br>Server Roles            | Users mapped to this login: |                                |                    |                  |    |
| Securables                         | Мар                         | Database                       | User               | Default Schema 🔄 | •  |
| 🚰 Status                           |                             |                                |                    |                  |    |
|                                    |                             |                                |                    |                  |    |
|                                    |                             |                                |                    |                  |    |
|                                    |                             |                                |                    |                  |    |
|                                    |                             | pubs                           | john               |                  |    |
|                                    |                             |                                |                    |                  |    |
|                                    |                             |                                |                    |                  |    |
|                                    |                             |                                |                    |                  |    |
|                                    |                             |                                |                    |                  | ┙╽ |
|                                    | 🔲 Guest                     | account enable                 | ed for: pubs       |                  |    |
|                                    | Database                    | role membershi                 | o for: pubs        |                  |    |
| Connection                         | □ db ac                     | cessadmin                      | - · · · · F ·· - · |                  | -  |
| Server:                            | db_ba                       | ckupoperator                   |                    |                  |    |
| DBASE                              | l∐ db_da<br>I∏ db da        | atareader<br>atawriter         |                    |                  |    |
| Connection:<br>DBASE\Administrator | □ db_do                     | lladmin                        |                    |                  |    |
|                                    | _ db_de                     | enydatareader<br>enydatawriter |                    |                  |    |
|                                    | db_ov                       | vner                           |                    |                  |    |
| Progress                           | _ db_se<br>I ✓ public       | curityadmin                    |                    |                  |    |
| Ready                              |                             |                                |                    |                  |    |
| We and                             |                             |                                |                    |                  |    |
|                                    |                             |                                |                    |                  |    |
|                                    |                             |                                |                    | OK Cancel        |    |

• **Note**: The data source name (DSN) should have been configured before the OPC server was put in System Service Mode. If this has not yet been done, proceed to <u>ODBC Data Source Setup</u> before continuing with the instructions below.

6. In the OPC server, select **Tools** | **Options**. Then, open the **Runtime Process** tab.

7. In the **Selected Mode** drop-down menu, select **System Service**. Then, click **OK**.

| Settings                                                                                                    |                                                                         | ×                                                                                    |  |
|----------------------------------------------------------------------------------------------------|-------------------------------------------------------------------------|--------------------------------------------------------------------------------------|--|
| Runtime Options<br>Administration                                                                                                    | Event Log<br>Configuration                                              | Host Resolution                                                                      |  |
| Process Mode<br>The server runtime can operate as a system service or run interactively in a specific user<br>session. Changing this setting will cause the server to restart.<br>Selected mode: System service |                                                                         |                                                                                      |  |
| Process Priority<br>Check the following box to<br>server process with the high<br>classification.                                                                                                    | run the<br>n priority Frocessor Affin<br>execution to or<br>list below. | ity<br>nore than one CPU you may limit<br>ne or more specific CPUs from the<br>e CPU |  |
|                                                                                                    | OK Cancel                                                               | Apply Help                                                                           |  |

8. Next, right-click on the channel and select **Properties**. Click on the browse button in the Data Source property of the Data Source Settings group to launch the Data Source Selection dialog. Then click **Configure DSN...**.

| Data Source Selection                                                                                                    |
|----------------------------------------------------------------------------------------------------|
| Select the ODBC data source this channel will represent. If you need to create or modify a data source, click the "Configure DSN" button to open the ODBC Data Source Administrator. |
| Xtreme Sample Database 2008  Configure DSN                                                                                                    |
| OK Cancel                                                                                                    |

9. Select the newly created DSN, and then click **Configure**.

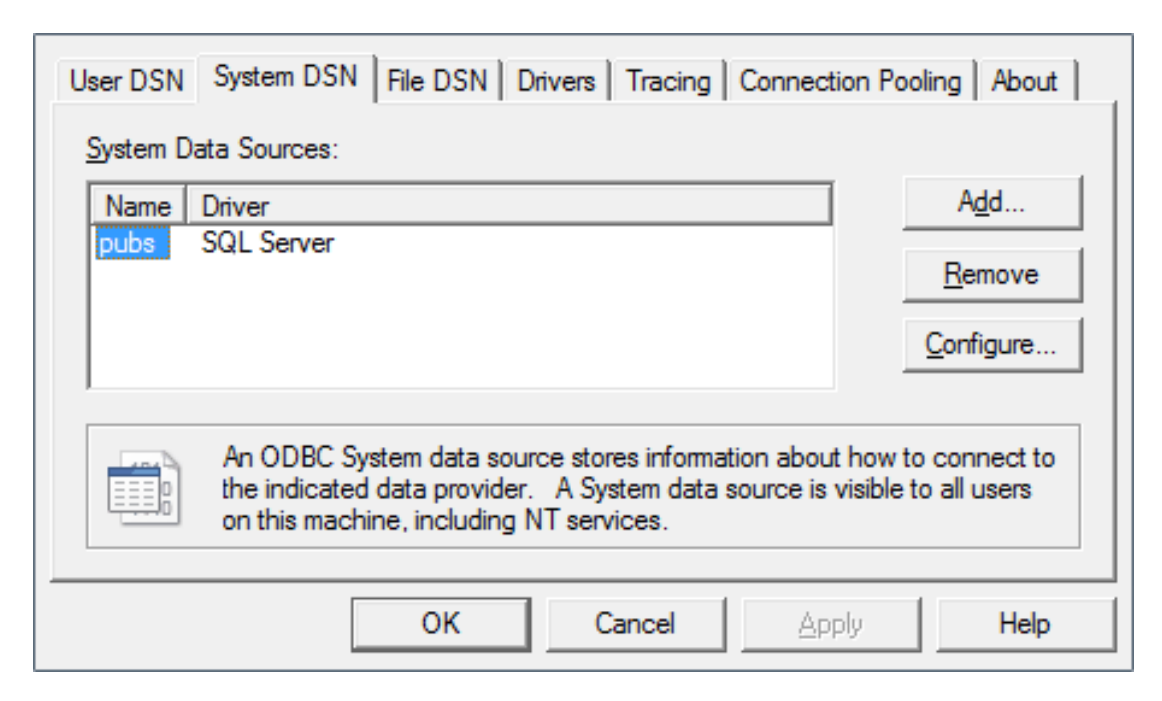

10. Confirm the data source name and the server name. Then, click **Next**.

| Create a New Data Source to SQL Server |                                                                                                    |  |  |
|----------------------------------------|----------------------------------------------------------------------------------------------------|--|--|
|                                        | This wizard will help you create an ODBC data source that you can use to<br>connect to SQL Server. |  |  |
|                                        | What name do you want to use to refer to the data source?                                          |  |  |
|                                        | Na <u>m</u> e: pubs                                                                                |  |  |
|                                        | How do you want to describe the data source?                                                       |  |  |
|                                        | Description:                                                                                       |  |  |
|                                        | Which SQL Server do you want to connect to?                                                        |  |  |
|                                        | SQL                                                                                                |  |  |
|                                        |                                                                                                    |  |  |
| ,                                      |                                                                                                    |  |  |
|                                        |                                                                                                    |  |  |
| Finish     Next >     Cancel     Help  |                                                                                                    |  |  |

- 11. Next, select the SQL Server Authentication radio button.
- 12. Check the box next to **Connect to SQL Server to obtain default settings...** and then enter the user name and password for the user that was defined in the SQL Server.

| Microsoft SQL Server DSI                  | N Configuration                                                                                                    |  |
|-------------------------------------------|----------------------------------------------------------------------------------------------------|--|
|                                           | How should SQL Server verify the authenticity of the login ID? <ul> <li>With Windows NT authentication using the network login ID.</li> <li>With SQL Server authentication using a login ID and password entered by the user.</li> </ul> To change the network library used to communicate with SQL Server, click Client Configuration. |  |
|                                           | Client_Configuration         ☑ Connect to SQL Server to obtain default settings for the additional configuration options.         Login ID:       john         Password:       ******                                                                                                    |  |
| < <u>B</u> ack <u>N</u> ext > Cancel Help |                                                                                                    |  |

- 13. Continue through the wizard, keeping the default settings.
- 14. Upon completion, test the data source connection by clicking **Test Data Source**. If the connection is good, users will receive the message "Test Successful".

| 0 | DBC Microsoft SQL Server Setup                                                                                                    |   |
|---|----------------------------------------------------------------------------------------------------|---|
|   | A new ODBC data source will be created with the following<br>configuration:                                                                                                    |   |
|   | Microsoft SQL Server ODBC Driver Version 06.01.7601                                                                                                    |   |
|   | Data Source Name: pubs<br>Data Source Description:<br>Server: SQL<br>Database: (Default)<br>Language: (Default)<br>Translate Character Data: Yes<br>Log Long Running Queries: No<br>Log Driver Statistics: No<br>Use Regional Settings: No<br>Prepared Statements Option: Drop temporary procedures on<br>disconnect<br>Use Failover Server: No<br>Use ANSI Quoted Identifiers: Yes<br>Use ANSI Quoted Identifiers: Yes<br>Data Encryption: No | - |
|   | Test Data Source OK Cancel                                                                                                    |   |

## Data Types Description

When creating tags, this driver converts the Transact\_SQL data type to the following tag data types:

\_\_\_\_\_

| Transact-SQL<br>Data Type | Tag<br>Data<br>Type | Tag Data Type Description                                                 |
|---------------------------|---------------------|---------------------------------------------------------------------------|
| Bit                       | Boolean             | Single bit                                                                |
| Tinyint                   | Byte                | Unsigned - bit value                                                      |
|                           |                     | bit 0 is the low bit                                                      |
|                           |                     | bit 7 is the high bit                                                     |
| lnt<br>Smallint           | Long                | Signed 32-bit value                                                       |
|                           |                     | bit 0 is the low bit                                                      |
|                           |                     | bit 30 is the high bit                                                    |
|                           |                     | bit 31 is the sign bit                                                    |
| Real                      | Float               | 32-bit floating point value.                                              |
| Float                     | Double              | 64-bit floating point value                                               |
| Bigint                    | String              | Null-terminated character array. This driver limits string lengths to 256 |
| Char                      |                     | characters.                                                               |
| Date                      |                     |                                                                           |
| Datetime2                 |                     |                                                                           |
| Datetimeoffset            |                     |                                                                           |
| Decimal                   |                     |                                                                           |
| Money                     |                     |                                                                           |
| Nchar                     |                     |                                                                           |
| Numeric                   |                     |                                                                           |
| Nvarchar                  |                     |                                                                           |
| Smallmoney                |                     |                                                                           |
| Time                      |                     |                                                                           |
| Varchar                   |                     |                                                                           |
| Datetime                  | Date                | 64-bit floating-point value representing the number of milliseconds since |
| Smalldatetime             |                     | December 31, 1899. Tag value string literal format: YYYY-MM-              |
|                           |                     | DDThh:mm:ss.000                                                           |

• **Note:** The default data type is String.

## **Address Descriptions**

Tag validation will only occur when a tag is requested by a client application. If a link to the ODBC data source cannot be made by the driver, the tag's data quality will be set to Bad. This will also occur if the address that the tag references cannot be resolved by the driver; such as, if the address cannot be mapped to the data set in the ODBC data source. When this occurs, an appropriate error message will be placed in the OPC server's Event Log.

• See Also: Error Descriptions

## **Error Descriptions**

The following categories of messages may be generated. Click on a link for a list of related messages.

<u>Address Validation</u> <u>Device Status Messages</u> ODBC Client Driver Messages

## **Address Validation**

The following messages may be generated. Click on the link for a description of the message.

<u>Missing address.</u> <u>Device address <address> contains a syntax error.</u> <u>Data type <type> is not valid for device address <address>.</u> Device address <address> is read only.

## Missing address.

Error Type: Warning

**Possible Cause:** A tag address that has been specified statically has no length.

#### Solution:

Re-enter the address in the client application.

## Device address <address > contains a syntax error.

#### Error Type:

Warning

#### Possible Cause:

A tag address that has been specified statically contains one or more invalid characters.

### Solution:

- 1. If the address is dynamic, re-enter it in the client application.
- 2. If the address is static, re-enter it in the server application.

## Data Type <type> is not valid for device address <address>.

## Error Type:

Warning

## Possible Cause:

A tag address that has been specified statically has been assigned an invalid data type.

### Solution:

Modify the requested data type in the client or server application.

## Device address <address> is read only.

### Error Type:

Warning

## Possible Cause:

A client has requested an access mode that is not compatible with what the data source supports for that tag address.

## Solution:

Change the access mode in the client application, under device properties or under the actual tag in the server's tag data base.

## Note:

Although some data sources do not support write access, others may support write for certain items.

## **Device Status Messages**

The following message may be generated. Click on the link for a description of the message.

# Write request rejected on read only item reference <channel name><device name><address>.

# Write request rejected on read only item reference <channel name><device name><address>.

#### Error Type:

Serious

### Possible Cause:

- 1. The item is read only; it cannot be written.
- 2. The Auto Tag Generation property to **set write access for imported database tags** is unchecked and the tag was created as read only.

### Solution:

- 1. Determine if the item should be able to be written and change the tag access rights.
- 2. Enable the Set write access for imported database tags property and regenerate the tags.

## **ODBC Client Driver Specific Messages**

The following messages may be generated. Click on a link for a description of the message.

### Messages presented in a pop-up dialog:

Query validation failed due to the following: (Reason: ODBC Specific Error). Unable to retrieve table names (Reason: ODBC Specific Error). Unable to retrieve table column names (Reason: ODBC Specific Error). Unable to retrieve table row count (Reason: ODBC Specific Error). Unable to retrieve stored procedure names (Reason: ODBC Specific Error). Unable to retrieve supported access methods (Reason: ODBC Specific Error). Messages presented in the Event Log:

<u>Call to execute stored procedure <stored procedure name> on device <device name></u> failed (Reason: ODBC Specific Error).

Data source <data source name> is configured as read only (all writes will be rejected). Please refer to the database configuration.

<u>Unable to connect to data source on channel <channel name> (Reason: ODBC Specific</u> Error).

Unable to open recordset on device <device name> (Reason: ODBC Specific Error).

Unable to query recordset on device <device name> (Reason: ODBC Specific Error).

Unable to retrieve database value for tag <tag address> on device <device name> (Reason: ODBC Specific Error).

<u>Unable to write database value <value> for tag <tag address> on device <device name></u> (Reason: ODBC Specific Error).

<u>Unable to read internal tag <tag address> on device <device name> (Reason: ODBC Specific Error).</u>

<u>Unable to write to internal tag <tag address> on device <device name> (Reason: ODBC</u> Specific Error).

Unable to read parameter tag <tag address>. (Reason: ODBC Specific Error).

Unable to write to parameter tag <tag address> (Reason: ODBC Specific Error).

Unable to execute stored procedure <stored procedure name> on device <device name>. (Reason: ODBC Specific Error).

Unable to write to item <tag address> (Reason: ODBC Specific Error).

# Call to execute stored procedure <stored procedure name> on device <device name> failed. (Reason: ODBC Specific Error).

## Error Type:

Serious

## Possible Cause:

- 1. The ODBC data source is not available.
- 2. The ODBC data source is not accessible based on user name and password.
- 3. The input properties are not valid.

### Solution:

- 1. Verify that the ODBC data source is configured properly and that it is accessible by the user or from a remote machine.
- 2. Verify that input properties are set properly before executing the stored procedure.

### Note:

The ODBC Specific Error returned by the ODBC data source driver contains specific information on the cause of the problem.

# Data source <data source name> is configured as Read Only (all writes will be rejected).

## Error Type:

Serious

## Possible Cause:

The ODBC data source is configured such that writes are not allowed.

## Solution:

If writes are required, ensure that the data source is configured to allow write access.

## Query validation failed due to the following: (Reason: ODBC Specific Error).

### Error Type:

Serious

## Possible Cause:

- 1. The ODBC data source is not available.
- 2. The ODBC data source cannot satisfy the requirements of the query statement.

## Solution:

- 1. Verify that the ODBC data source is configured properly and that it is accessible by the user or from a remote machine.
- 2. Verify that the query statement is valid for the ODBC data source.

## Note:

The ODBC Specific Error returned by the ODBC data source driver contains specific information on the cause of the problem.

## Unable to retrieve table names. (Reason: ODBC Specific Error).

### Error Type:

Serious

### Possible Cause:

- 1. The ODBC data source is not available.
- 2. The ODBC data source does not contain any tables.

## Solution:

- 1. Verify that the ODBC data source is configured properly and that it is accessible by the user or from a remote machine.
- 2. Verify that the ODBC data source contains at least one table.

### Note:

The ODBC Specific Error returned by the ODBC data source driver contains specific information on the cause of the problem.

## Unable to retrieve table column names. (Reason: ODBC Specific Error).

## Error Type:

Serious

## Possible Cause:

- 1. The ODBC data source is not available.
- 2. The ODBC data source table is not available.
- 3. The ODBC data source table does not contain any columns.

## Solution:

- 1. Verify that the ODBC data source is configured properly and that it is accessible by the user or from a remote machine.
- 2. Verify that the ODBC data source table exists in the ODBC data source.
- 3. Verify that the ODBC data source table contains at least one column.

## Note:

The ODBC Specific Error returned by the ODBC data source driver contains specific information on the cause of the problem.

## Unable to retrieve table row count. (Reason: ODBC Specific Error).

## Error Type:

Serious

## Possible Cause:

- 1. The ODBC data source is not available.
- 2. The ODBC data source table is not available.
- 3. The ODBC data source table does not contain any records.

## Solution:

- 1. Verify that the ODBC data source is configured properly and that it is accessible by the user or from a remote machine.
- 2. Verify that the ODBC data source table exists in the ODBC data source.
- 3. Verify that the ODBC data source table contains at least one record.

### Note:

The ODBC Specific Error returned by the ODBC data source driver contains specific information on the cause of the problem.

## Unable to retrieve stored procedure names. (Reason: ODBC Specific Error).

## Error Type:

Serious

## Possible Cause:

- 1. The ODBC data source is not available.
- 2. The ODBC data source does not contain any stored procedures.

## Solution:

- 1. Verify that the ODBC data source is configured properly and that it is accessible by the user or from a remote machine.
- 2. Verify that the ODBC data source contains at least one stored procedure.

## Note:

The ODBC Specific Error returned by the ODBC data source driver contains specific information on the cause of the problem.

## Unable to retrieve supported access methods. (Reason: ODBC Specific Error).

### Error Type:

Warning

## Possible Cause:

The ODBC data source is not available.

### Solution:

Verify that the ODBC data source is configured properly and that it is accessible by the user or from a remote machine.

### Note:

The ODBC Specific Error returned by the ODBC data source driver contains specific information on the cause of the problem.

# Unable to connect to data source on channel <channel name>. (Reason: ODBC Specific Error).

### Error Type:

Serious

### Possible Cause:

- 1. The ODBC data source is not available.
- 2. The ODBC data source is not accessible based on user name and password.
- 3. The ODBC data source is a User DSN and the server is running as a service without access to the User DSN.

## Solution:

- 1. Verify that the ODBC data source is configured properly and that it is accessible by the user or from a remote machine.
- 2. Verify that the authentication settings are properly configured in the data source (if applicable).

3. When the server is running as a service, configure the channel with a System DSN. If using a User DSN, then the service must have access to that DSN.

## Note:

The ODBC Specific Error returned by the ODBC data source driver contains specific information on the cause of the problem.

## See Also:

Data Source Authentication

# Unable to open recordset on device <device name>. (Reason: ODBC Specific Error).

## Error Type:

Serious

## Possible Cause:

- 1. The ODBC data source is not available.
- 2. The ODBC data source is not accessible based on user name and password.
- 3. The table or query specified by the device no longer exists.

### Solution:

- 1. Verify that the ODBC data source is configured properly and that it is accessible by the user or from a remote machine.
- 2. Verify that the table or query is supported by the data source.

### Note:

The ODBC Specific Error returned by the ODBC data source driver contains specific information on the cause of the problem.

# Unable to query recordset on device <device name>. (Reason: ODBC Specific Error).

## Error Type:

Serious

### Possible Cause:

The ODBC data source is no longer available.

## Solution:

Verify that the ODBC data source is accessible by the user or from a remote machine.

### Note:

The ODBC Specific Error returned by the ODBC data source driver contains specific information on the cause of the problem.

# Unable to retrieve database value for tag <tag address> on device <device name>.

### Error Type:

Serious

### Possible Cause:

- 1. The ODBC data source is no longer available.
- 2. The tag represents an address that cannot be resolved into a value available from the data source.

## Solution:

- 1. Verify that the ODBC data source is accessible by the user or from a remote machine.
- 2. Verify that the tag represents an address that is supported by the data source and/or access method.

# Unable to write database value <value> for tag <tag address> on device <device name>.

### Error Type:

Serious

## Possible Cause:

- 1. The ODBC data source is no longer available.
- 2. The tag represents an address that cannot be resolved into a value available from the data source.
- 3. The ODBC data source does not allow write access to this value.

### Solution:

- 1. Verify the ODBC data source is accessible by the user or from a remote machine.
- 2. Verify that the tag represents an address that is supported by the data source and/or access method.
- 3. Verify that the value is write-able in the ODBC data source configuration.

# Unable to read internal tag <tag address> on device <device name> (Reason: ODBC Specific Error).

### Error Type:

Serious

### Possible Cause:

The internal tag depends on a successful response from the ODBC data source which is no longer available.

### Solution:

Verify that the ODBC data source is still accessible by the user or from a remote machine.

### Note:

The ODBC Specific Error returned by the ODBC data source driver contains specific information on the cause of the problem.

# Unable to write to internal tag <tag address> on device <device name> (Reason: ODBC Specific Error).

## Error Type:

Serious

## Possible Cause:

The internal tag depends on a successful response from the ODBC data source which is no longer available.

## Solution:

Verify the ODBC data source is still accessible by the user or from a remote machine.

## Note:

The ODBC Specific Error returned by the ODBC data source driver contains specific information on the cause of the problem.

## Unable to read parameter tag <tag address>. (Reason: ODBC Specific Error).

## Error Type:

Serious

## Possible Cause:

The parameter tag for a stored procedure is no longer available or requires a data type not supported by the driver.

## Solution:

Verify that the parameter tag for the stored procedure is valid and the data type is supported by the driver.

## Note:

The ODBC Specific Error returned by the ODBC data source driver contains specific information on the cause of the problem.

## Unable to write to parameter tag <tag address> (Reason: ODBC Specific Error).

### Error Type:

Serious

## Possible Cause:

The parameter tag for a stored procedure is no longer available or requires a data type not supported by the driver.

## Solution:

Verify that the parameter tag for the stored procedure is valid and the data type is supported by the driver.

## Note:

The ODBC Specific Error returned by the ODBC data source driver contains specific information on the cause of the problem.

51 \_

# Unable to execute stored procedure <stored procedure name> on device <device name>. (Reason: ODBC Specific Error).

#### Error Type:

Serious

### Possible Cause:

An operation that is required to be performed prior to calling the stored procedure has failed. Examples might include:

- Failed to bind parameter <parameter>.
- Procedure requires unsupported parameter type(s) <parameter type>.
- Failed to bind column < column>.
- Fetch result data failed.
- A connection to the data source failed.

## Solution:

Verify that the ODBC data source is configured properly for this stored procedure. Respond to the specific reasons provided.

### Note:

The ODBC Specific Error returned by the ODBC data source driver contains specific information on the cause of the problem.

## Unable to write to item <tag address> (Reason: ODBC Specific Error).

### **Error Type:**

Serious

## Possible Cause:

- 1. The tag is no longer available or requires a data type not supported by the driver.
- 2. The OPC Server is unable to communicate with the data source.
- 3. The database is read only.
- 4. If the data source is on another PC (other than the OPC server), communications to that PC might be lost.

## Solution:

- 1. Verify that the tag is valid and the data type is supported by the driver.
- 2. Verify that the data source configuration is correct.
- 3. Verify that the data source has write permissions.
- 4. Check physical connections between the OPC server PC and the data source PC.

### Note:

The ODBC Specific Error returned by the ODBC data source driver contains specific information on the cause of the problem.

## • See Also: Data Source Setup

# Index

# A

Access 5 Address Descriptions 42 Address Validation 43 Advanced Channel Properties 7 Auto Tag Database Generation Options 15, 18, 22

# B

Bigint 41 Bit 41 Boolean 41 Building a Valid Query Statement 20 Byte 41

# С

Call to execute stored procedure <stored procedure name> on device <device name> failed. (Reason ODBC Specific Error). 45 Channel Properties - General 5 Channel Properties - Write Optimizations 6 Char 41 Choosing between the Query or the Stored Procedure Access Method for Stored Procedure Execution 28 Communication Protocol 5 CurrentRecord 18

## D

Data source <data source name> is configured as Read Only (all writes will be rejected). 46 Data Source Access Methods 14 Data Source Authentication 31 Data Source Query Format 23 Data Source Settings 7 Data Source Setup 8 Data Type <type> is not valid for device address <address>. 43 Data Types Description 41 Date 41 Datetime2 41 Datetimeoffset 41 Decimal 41 Device address <address> contains a syntax error. 43 Device address <address> is read only. 44 Device Status Messages 44 Diagnostics 6 Double 41 Driver 5 Duty Cycle 7 Dynamic Table 18 Dynamic Table Control Tags 18

# Ε

Error Descriptions 43 Excel 16, 19 EXECUTE 20 External Dependencies 4

# F

Fixed Table 8, 15 Float 41

## I

IEEE-754 floating point 7 Int 41

# L

Long 41

## Μ

## MDAC 4

Microsoft Data Access Components 4 Miscellaneous Query Trigger Definition 21 Missing address. 43 Modifying a Query Statement 24 Money 41 MoveFirst 18 MoveLast 18 MoveNext 18 MovePrev 18 MySQL 5

# Ν

Nchar 41 Non-Normalized Float Handling 7 Numeric 41 Nvarchar 41

# 0

ODBC API 5 ODBC Client Driver Specific Messages 44 Optimization Method 6 Oracle 5 Overview 4

# P

PC 44

# Q

Query 8, 20 Query Interval 19 Query validation failed due to the following: (Reason: ODBC Specific Error). 46

## R

Real 41 RecordCount 18 Recordset 45 Running as a System Service 30

# S

SELECT 20 Selecting a Different Stored Procedure 27 Setting up SQL Authentication 31 Setup 5 Smallint 41 Smallmoney 41 SQL 5 Stored Procedure 26 Stored Procedure Tags 27 String 41 Supported ODBC Data Sources 5 syntax 43 System DSN 9

## T

Table Selection 15, 18 Tag Database 27 Time 41 Timing Options 16, 19, 21 Tinyint 41 Transact\_SQ 41 Trigger 21

## U

Unable to connect to data source on channel <channel name>. (Reason: ODBC Specific Error). 48
Unable to execute stored procedure '<stored procedure name> on device <device. (Reason ODBC Specific Error). 52</li>
Unable to open recordset on device <device name>. (Reason: ODBC Specific Error). 49

Unable to query recordset on device <device name>. (Reason: ODBC Specific Error). 49 Unable to read internal tag <tag address> on device <device name>. (Reason: ODBC Specific Error). 50 Unable to read parameter tag <tag address>. (Reason: ODBC Specific Error). 51 Unable to retrieve database value for tag <tag address> on device <device name>. 50 Unable to retrieve stored procedure names. (Reason: ODBC Specific Error). 47 Unable to retrieve supported access methods. (Reason: ODBC Specific Error). 47 Unable to retrieve table column names. (Reason: ODBC Specific Error). 48 Unable to retrieve table column names. (Reason: ODBC Specific Error). 47 Unable to retrieve table names. (Reason: ODBC Specific Error). 47 Unable to retrieve table names. (Reason: ODBC Specific Error). 47 Unable to retrieve table names. (Reason: ODBC Specific Error). 47 Unable to retrieve table row count. (Reason: ODBC Specific Error). 47 Unable to write database value <value> for tag <tag address> on device <device. 50 Unable to write to internal tag <tag address> on device <device name> (Reason: ODBC Specific Error). 51 Unable to write to internal tag <tag address> (Reason: ODBC Specific Error). 52 Unable to write to item <tag address> (Reason: ODBC Specific Error). 52 Unable to write to parameter tag <tag address> (Reason: ODBC Specific Error). 51 Using the Query Access Method 23

## V

Varchar 41

## W

Write Access 16, 19, 22 Write All Values for All Tags 6 Write Only Latest Value for All Tags 7 Write Only Latest Value for Non-Boolean Tags 6 Write Optimizations 6 Write request rejected on read only item reference <channel name><device name><address>. 44